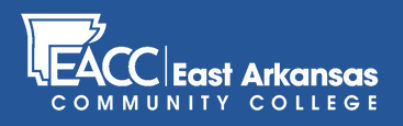

# Submitting an Early Alert in myEACC

# STEP 1

Once you're logged in to myEACC, click on the "Retention" tab.

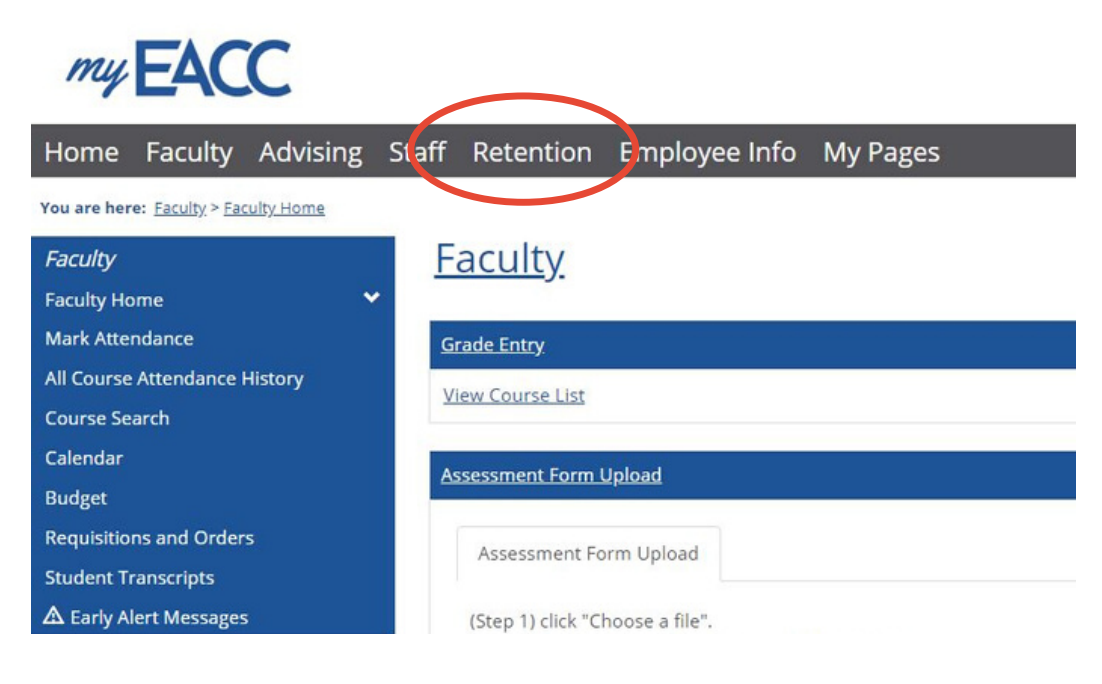

## **STEP 2**

Begin an Early Alert with a student in your class by clicking the "Students" option within the Retention window. Search for a student in the search box to submit an alert on a student that is not enrolled in your class.

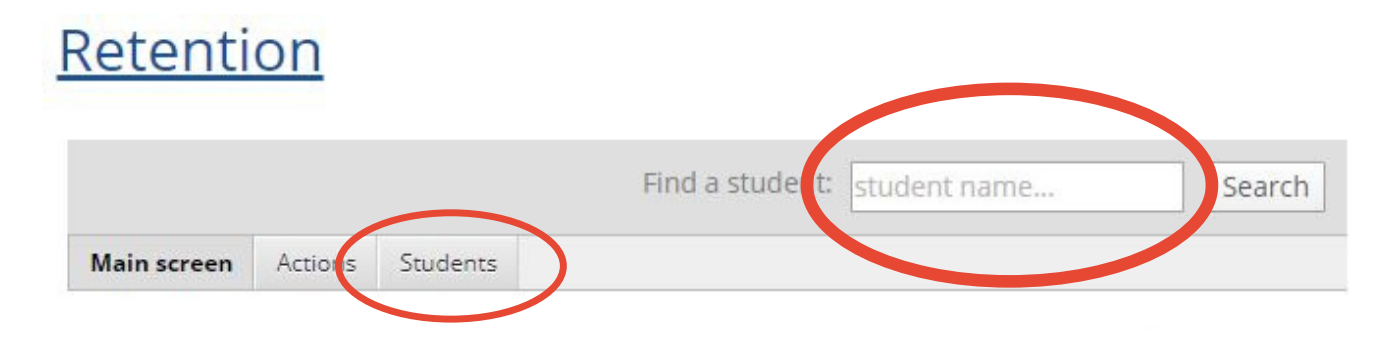

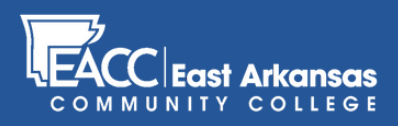

# Submitting an Early Alert in myEACC

## STEP 3

After you've clicked a student's name, choose to "Add Early Alert"

#### Retention

|                       |            |                |          |            |         |         | Find |
|-----------------------|------------|----------------|----------|------------|---------|---------|------|
| Main screen           | Actions    | Students       |          |            |         |         |      |
| Student De            | etail      |                |          |            |         |         |      |
| No Photo<br>Available |            | 🙀 Add Early    | Alert    | Add Interv | rention | Add Not |      |
| Actions               | Relationsh | ips Course Sch | edule No | otes       |         |         |      |

## STEP 4

After you've clicked a student's name, choose to "Add Early Alert" Step 4.a

1. Define your relationship to the student, "faculty", or "staff".

### Step 4.b

1. Define the type of concern, typically "No Show", "Lack of Participation", or "Excessive Absenses".

Note: Some concerns regarding sexual or physical abuse or assault should be marked "Confidential"

### Step 4.c

Define the course (if applicable)

#### Step 4.d

Define how severe.

#### Step 4.e

Describe incident or details of the concern.

#### Step 4.e

Indicate if you've interacted with the student, and click "Submit Early Alert" to complete the process

#### Add an Early Alert for

If you have concerns about a student, our Retention Management Panel wants to know about them **as soon as** Report form to let us know if you have any reason to believe that the student's academic success is at risk.

| . Tour relationship                                               | to                  | *             |            |            |         |           |       |        |                           |          |
|-------------------------------------------------------------------|---------------------|---------------|------------|------------|---------|-----------|-------|--------|---------------------------|----------|
| . Type of concern*                                                |                     | _             |            |            |         |           |       |        |                           |          |
|                                                                   |                     | ۳             | П          | his is a ( | confide | ntial con | cern  |        |                           |          |
| . Is this issue relate                                            | ed to a s           | pecific       | cours      | e?         |         |           |       |        |                           |          |
| No relevant cou                                                   | rse                 |               |            |            |         |           |       | *      |                           |          |
| . Severity of this is                                             | sue*                | -             |            |            |         |           |       |        |                           |          |
|                                                                   |                     | •             |            |            |         |           |       |        |                           |          |
| Details about this<br>Please share any<br>their issue.            | s concer<br>additio | n<br>nal info | rmati      | ion you    | have a  | bout this | conce | rn tha | t can help us in our effo | ts to co |
| Details about this<br>Please share any<br>their issue.<br>Verdana | s concer<br>additio | n<br>nal info | rmati<br>- | lon you    | have a  | bout this | conce | rn tha | t can help us in our effo | ts to co |

6. Have you interacted with the student(s) regarding this concern?\*

| OYes | ONO |
|------|-----|
|      |     |

\* required

Submit Early Alert

Cancel